## VirtualBox

(https://youtu.be/oOWEIfn2S9Y)

VirtualBox é um programa para virtualização de maquinas. Isso quer dizer que este programa te permite ter uma maquina virtual. Em outras palavras, é possível ter um sistema operacional funcionando "dentro" do seu sistema operacional. Por exemplo: posso ter meu sistema operacional como um windows e maquinas virtuais tanto windows quanto linux; da mesma forma posso ter meu sistema operacional Linux com maquinas virtuais windows ou linux.

Hoje em dia já existem possibilidades de emular qualquer sistema operacional (android, macos, windows, linux, BSD, e etc...).

Neste tutorial demonstrarei como instalar o Virtualbox. Existem outros softwares para fazer isto para cada sistema operacional, sendo no windows os mais famosos este e o VmWare. Também se utiliza muito o VirtualBox em linux.

Mas para não se tornar um tutorial muito demorado, e pouco completo, não irei demonstrar como instalar um sistema operacional, mas sim a criação da maquina virtual em sí. Para saber como instalar algum sistema operacional, temos vários vídeos no canal ensinando tanto Windows, quanto Linux.

Bom. Primeiro temos que fazer o download do virtualbox. Este é um software gratuito e pode ser baixado no site <u>www.virtualbox.org</u> clicando no link de download.

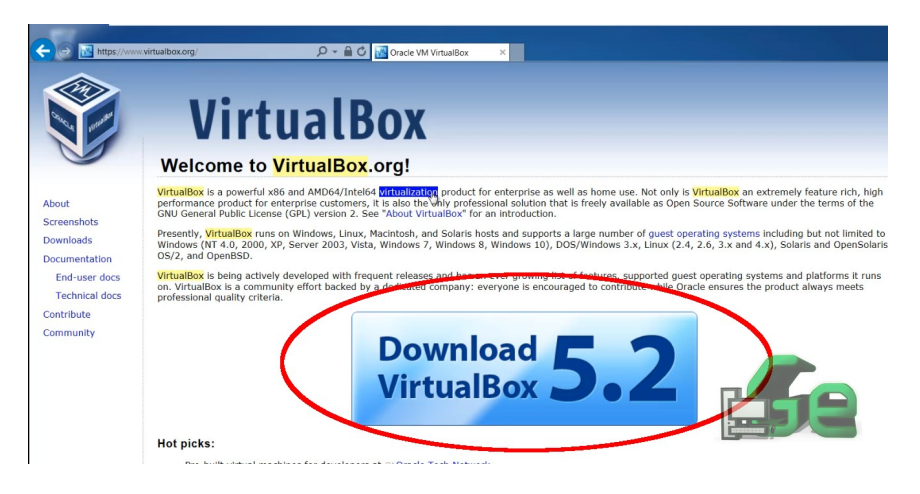

Quando o download terminar, abra o instalador e clique em "NEXT".

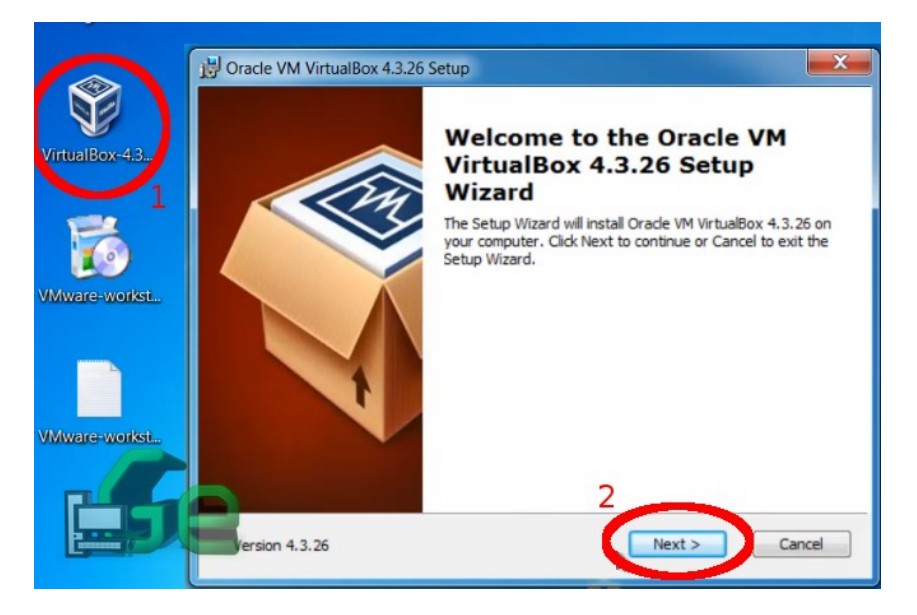

Nesta etapa aconselho a selecionar todos os pacotes para a instalação, visto que a falta de algum pacote pode fazer com que algum aspecto do software não funcione corretamente, e torna mais difícil corrigir no futuro. Então selecione tudo e clique em "NEXT".

| 🗒 Oracle VM VirtualBox 4.3.26 Setup                               |                                                                                                    |
|-------------------------------------------------------------------|----------------------------------------------------------------------------------------------------|
| Custom Setup<br>Select the way you want features to be installed. |                                                                                                    |
| Click on the icons in the tree below to change the                | way features will be installed.                                                                                                  |
| VirtualBox Application                                            | Oracle VM VirtualBox 4.3.26<br>application.                                                                                      |
| VirtualBox Bridge VirtualBox Host-C VirtualBox Python 2.x Su      | This feature requires 156MB on<br>your hard drive. It has 3 of 3<br>subfeatures selected. The<br>subfeatures require 808KB on yo |
| Location: C:\Program Files\Orade\VirtualBox\                      | Browse                                                                                                    |
| Disk Usage < E                                                    | Back Next > Cancel                                                                                                    |

Caso queira trocar o caminho de instalação, clique em "Browser" e escolha onde quer. Selecione a pasta na parte de cima desta janela, e clique em OK.

| Oracle VM V<br>Change curr | irtualBox 4.3.26 Setup                 |           |
|----------------------------|----------------------------------------|-----------|
| Browse to t                | the destination folder                 |           |
| Look in:                   | 🚽 VirtualBox                           |           |
|                            |                                        |           |
|                            |                                        |           |
|                            |                                        |           |
|                            |                                        |           |
| Eolder nam                 | e: C:\Program Files\Oracle\VirtualBox\ |           |
|                            |                                        |           |
|                            |                                        | Cancel OK |

A próxima etapa fica a cargo de cada um. Nesta etapa as escolhas são para criação de atalhos e associação de arquivos com o software. Não penso que faça muita diferença qualquer opção aqui, pois pode facilmente ser modificado no futuro, além de não fazer falta.

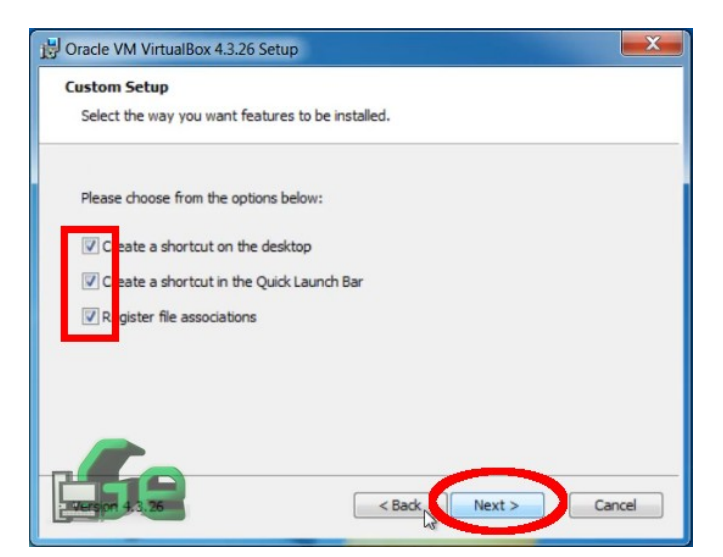

Neste ponto o programa está te avisando que desconectará a internet temporariamente. Isto acontece pois, para que o virtualbox funcione corretamente, ele precisa criar algumas interfaces de rede e "vincular" às suas interfaces de rede para que as redes das maquinas virtuais funcionem corretamente. Se você não pode desconectar a rede neste momento, termine a tarefa que esta executando e depois clique em "YES".

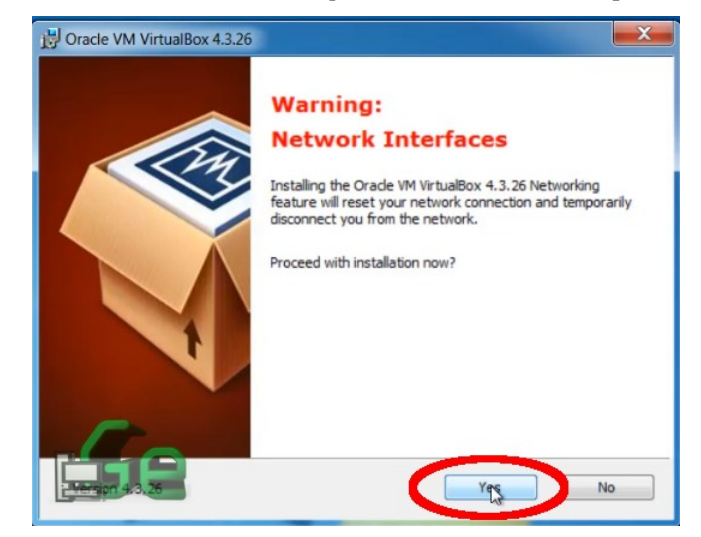

Depois o programa irá perguntar se pode inciar a instalação. Clique em "Install" e espere a instalação terminar.

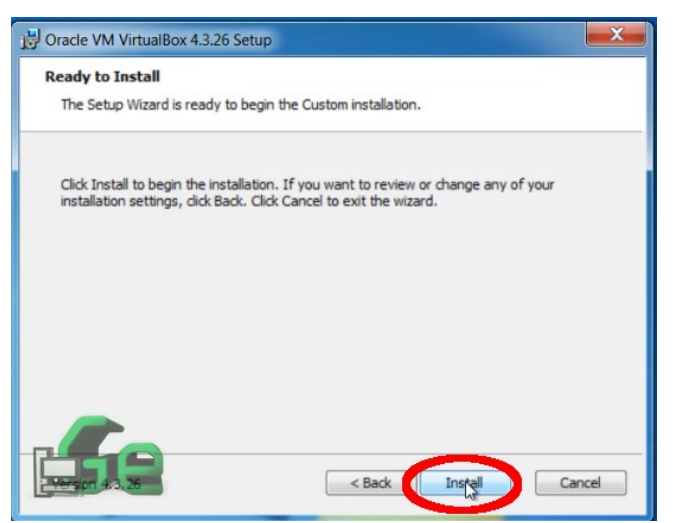

Em um momento da instalação, o programa irá perguntar se quer instalar alguns "softwares de dispositivos". Isto serve para que a maquina virtual possa acessar dispositivos USB's conectados na maquina "real", ou os interfaces de rede e etc. Simplesmente selecione a opção "sempre confiar..." e clique em "Instalar", pois assim só perguntará uma vez por isto e terminará a instalação.

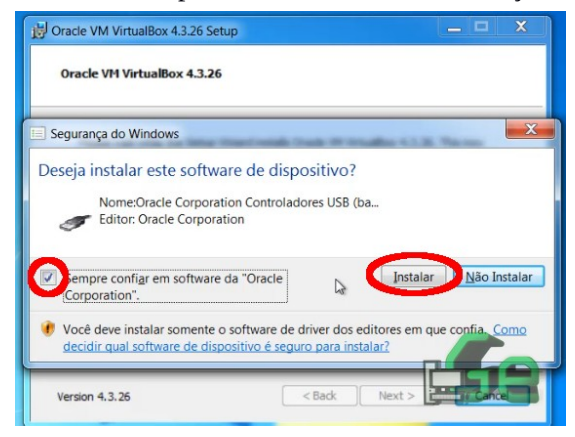

Quando a instalação terminar, clique em "Finish". Caso a opção para abrir o software esteja marcada, ele iniciará automaticamente, caso contrario, inicie-o manualmente pelo atalho da área de trabalho ou menu iniciar.

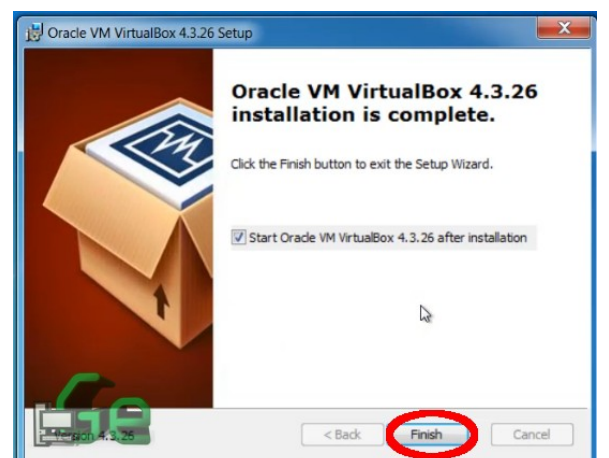

Agora já temos o software instalado. Para criar uma maquina virtual clique em "Nova" e iniciaremos a criação da maquina virtual.

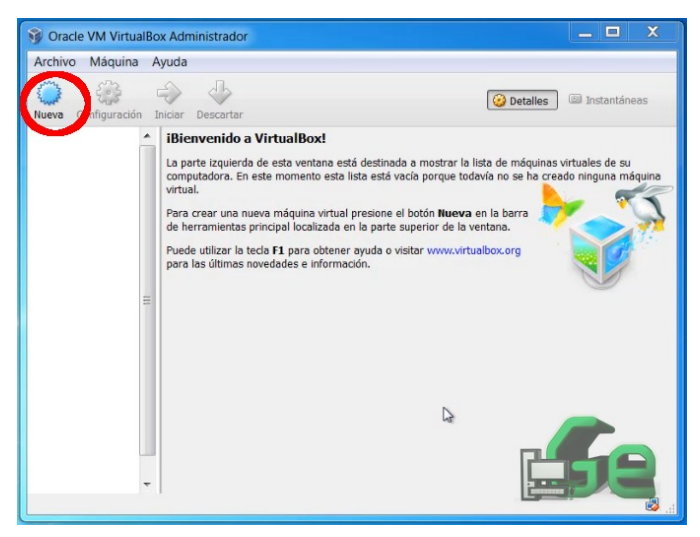

Neste ponto vale salientar bastante coisas, mas serei o mais breve possível. A criação da maquina virtual e suas propriedades dependem de alguns aspectos. O primeiro é a sua própria maquina, pois não se pode alocar mais recurso para a maquina virtual, do que o disponível no seu sistema, e nem se deve alocar uma quantidade de recurso que chegue perto do seu limite, pois o seu sistema operacional ainda tem que funcionar, o segundo depende do sistema operacional que irá instalar e qual o uso o dará.

Uma maquina real com 8Gb de ram, pessoalmente, alocaria 4Gb para a maquina virtual e deixaria 4Gb para o funcionamento da maquina real. Outro exemplo: no meu caso, tenho uma maquina com 16Gb de ram e 8 nucleos de processamento. Aloco 6Gb para windows 7, 8Gb para windows 10 e 4Gb para Linux. Com relação a cores do processador, em quaisquer destes casos 4 (2 cores e 2 threads). Mas como disse anteriormente, tudo isto depende!!!

Outra coisa que precisaremos é de espaço em disco, pois o programa criará um "HD" para cada maquina que você criar e alocará uma grande quantidade do seu HD para este "HD virtual". Logo é necessário ter o espaço em disco livre para a criação das maquinas virtuais.

E por fim, necessitamos da imagem do sistema operacional que desejamos instalar. Neste caso, precisaremos baixar esta imagem da internet (ou de algum CD/DVD) para utilizar.

Aqui disponibilizo algumas URL's para downlaod de algumas imagens de alguns sistemas operacionais.

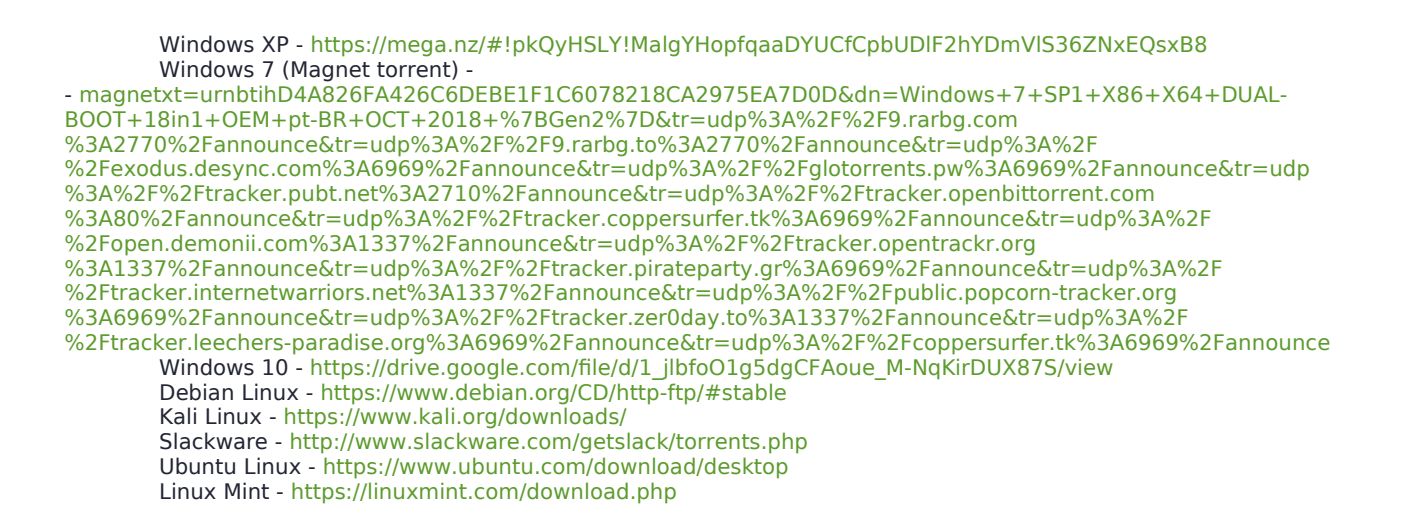

Após escolher o seu veneno, vamos criar uma maquina virtual. Lembrando que não trataremos aqui neste tutorial da instalação destes OS's, pois para todos os citados acima temos um vídeo e um tutorial dedicado no canal.

Windows XP  $\rightarrow$  https://youtu.be/VA5FksFBNOQ Windows 7  $\rightarrow$  https://youtu.be/uU\_VvlzMbJQ Windows 10  $\rightarrow$  https://youtu.be/7JmGadJkiWo Debian  $\rightarrow$  https://youtu.be/FVTOaAUVtl4 Kali  $\rightarrow$  https://youtu.be/BTWeYaXHL20 Slackware  $\rightarrow$  https://youtu.be/kEeGGh6ljEo Ubuntu  $\rightarrow$  https://youtu.be/KfTZbS5Ol0o Mint  $\rightarrow$  https://youtu.be/VDgsGEpdqOM

Com tudo isto em mãos e considerando tudo o que foi dito, após clicar em "Nova" a próxima janela pedirá o nome que você deseja dar para a maquina virtual e selecionar qual sistema operacional irá instalar na mesma. É importante selecionar o sistema operacional correto, ou o mais próximo disto para que o programa saiba como interpreta-lo corretamente. Terminado, clique em "NEXT".

| Oracle VM   | I VirtualBox Administrador 📃 📼 🗙                                                                                                    |
|-------------|----------------------------------------------------------------------------------------------------|
| Archivo Ma  | iguina Avuda                                                                                                    |
| Nueva Confi | Crear máquina virtua                                                                                                    |
|             | Nombre y sistema operativo<br>Seleccione un nombre descriptivo para la nueva máquina virtual y el tipo de sistema<br>operativo que tiene intención de instalar en ella. El nombre que seleccione será usado por<br>Virtualitos para identificar esta máquina. |
|             | Nombre: I<br>Tipo: Microsoft Windows<br>Versión: Windows XP (32 bit)                                                                                                    |
|             | Ocultar descripción Next Cancelor                                                                                                    |
|             |                                                                                                    |

Selecionado o sistema operacional, Vamos selecionar a quantidade de memória ram para ele. Lembrando que isto depende de vários fatores. Terminado, clique em "NEXT".

| 😚 Oracle VM | I VirtualBox Administrador                                                                                           |                      |
|-------------|----------------------------------------------------------------------------------------------------|----------------------|
| Archivo Ma  | águina Avuda                                                                                                    | 0                    |
| Nueva Confi | Crear máquina virtua                                                                                                 | rantáneas            |
|             | Tamaño de memoria<br>Seleccione la cantidad de memoria (RAM) en megabytes a ser reservada para la máquina<br>vitual. | de su<br>ina máquina |
|             | 4096 🖗 MB<br>4 MB<br>4 MB                                                                                            |                      |
|             | Next Cancelor                                                                                                    |                      |

Agora temos que criar um HD para esta maquina virtual. Selecione a opção de criação e clique em "NEXT".

| ntáneas           |
|-------------------|
| e su<br>a máquina |
| 5                 |
| 2                 |
|                   |
|                   |
|                   |
|                   |
|                   |
|                   |
|                   |

Agora selecionaremos o tipo de arquivo que será criado para este HD. Eu aconselho a usar VDI ou VMDK. Em especial o VMDK é o arquivo usado no VmWare, enquanto o VDI é usado pelo VirtualBox. Então caso pense que esta maquina virtual possa ser usada por outros programas, selecione um destes, que são os mais usados e clique em "NEXT.

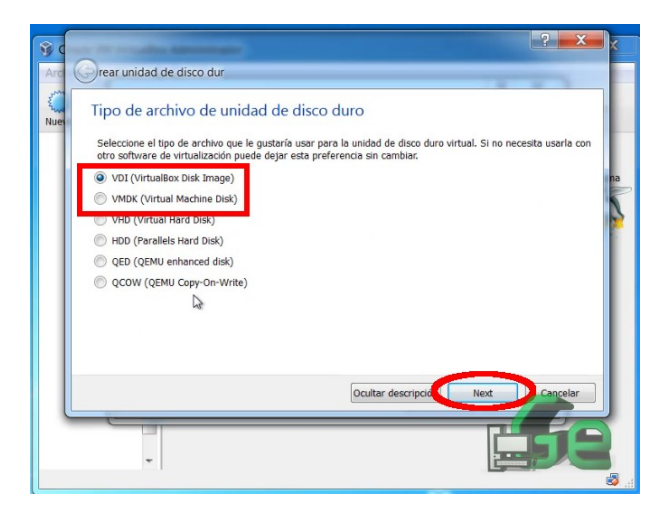

Agora o programa pergunta pelo tipo de alocação do HD. Isto quer dizer que se for selecionado alocação dinâmico, o sistema irá alocar pouco a pouco o espaço necessário até atingir um limite selecionado. Caso seja fixo, o sistema irá alocar o tamanho fixado como limite para o HD. Esta opção (para usuários mais avançados) pode ser ideal, mas aconselho, caso não saiba o que escolher, alocaque dinamicamente.

| ccer según se use (reserva dinámica)<br>ará espacio en su disco duro físico a |
|-------------------------------------------------------------------------------|
| scer según se use (reserva dinámica)<br>ará espacio en su disco duro físico a |
| ecer según se use (reserva dinámica)<br>ará espacio en su disco duro físico a |
| ará espacio en su disco duro físico a na                                      |
|                                                                               |
| más tiempo en algunos sistemas pero                                           |
|                                                                               |
|                                                                               |
|                                                                               |
|                                                                               |
|                                                                               |
| Next Cancelar                                                                 |
|                                                                               |
|                                                                               |

Escolha o tamanho do HD (lembrando que para cada sistema operacional se necessita uma quantidade como mínimo) e se necessário mude a localização de onde este HD será salvo (caso precise colocar em outra partição com mais espaço).

DICA: Para Windows 7 uso 25Gb, para Windows 10 uso 35Gb e para o Debian, Slackware ou Ubuntu 10Gb.

| <b>1</b> |                                                                                                    |
|----------|----------------------------------------------------------------------------------------------------|
| Arc      | Grear unidad de disco dur                                                                                                    |
| Nue      | Ubicación del archivo y tamaño                                                                                                    |
|          | Escriba el nombre del archivo de unidad de disco duro virtual en la caja de abajo o haga clic en el icono de<br>caronta para colocionar una caronta diferente en la que crear el archivo. |
|          | Ubuntu 🛛 🖓 na                                                                                                    |
|          | Seleccione el tamaño de la imagen de unidad de disco duro virtual en megabytes. Esto determinará la cantidad                                                                              |
|          | 4,00 MB 2,00 TB                                                                                                    |
|          |                                                                                                    |
|          |                                                                                                    |
|          |                                                                                                    |
|          | Crear Cancelar                                                                                                    |
|          |                                                                                                    |
|          |                                                                                                    |
|          | S                                                                                                    |

Por fim, depois de clicar em "criar" a sua maquina virtual está criada. Agora só falta clicar em iniciar, usar a imagem do S.O. e instalá-lo.

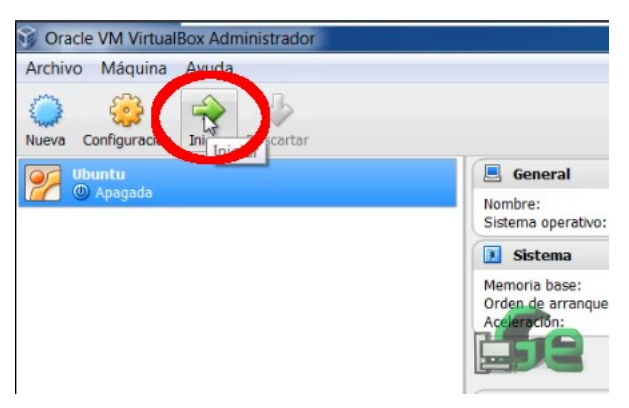